## Passo-a-passo Inclusão de CNPJ / Portal do cliente

O processo de Inclusão de CNPJ é realizado via autoatendimento no Portal do Cliente.

Para acessar o Portal do Cliente acesse o endereço https://totvscst.zendesk.com/hc/ptbr/#home e faça o login, utilizado e-mail e senha.

Caso não tenha acesso ao portal, deverá entrar em contrato pelo telefone:

(11) 4003-0015 > Opção 7 – Atualização cadastral e cadastrar e-mail e senha para acesso.

Após o acesso, identifique a opção contrato e clique em ver opções: https://totvscst.zendesk.com/hc/pt-br/#/autoatendimento

## Clicar em: Contrato

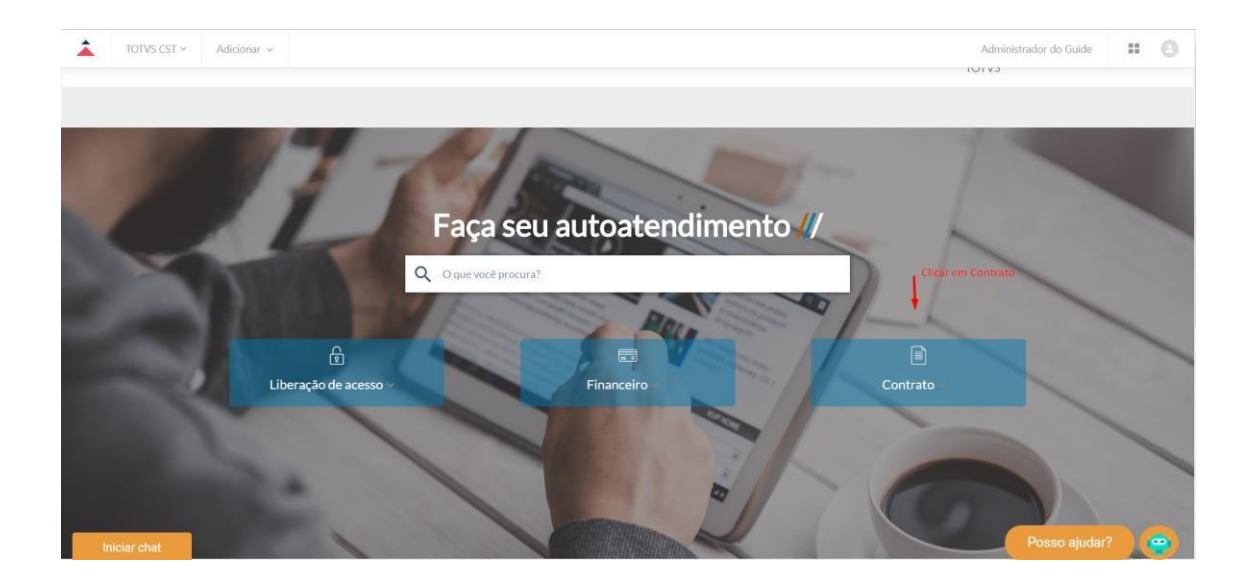

## Clicar em: Intera – Comprovação de métricas

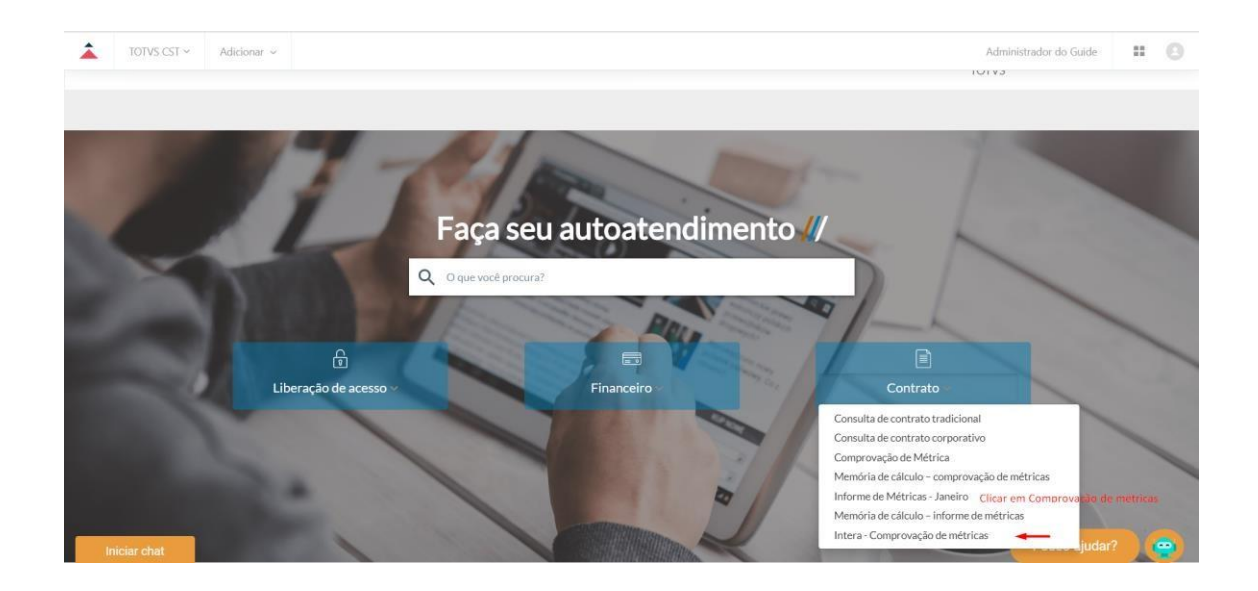

## Clicar em: Incluir empresa

| Iniciar comprovação Concluir comprovação | Incluir empresa | Excluir empresa |
|------------------------------------------|-----------------|-----------------|

Preencher CNPJ e Razão Social

| -           | Inclusão de Empresa(s)                                               |                                    |                                       |
|-------------|----------------------------------------------------------------------|------------------------------------|---------------------------------------|
|             | Tipo de empresa:<br>Pessoa jurídica (CNPJ)<br>Razão social:<br>TESTE | <b>CNPJ:</b><br>82.373.077/0002-52 | Contrato Social:<br>Escolher ficheiro |
| <b>+</b> No | ova empresa<br>Confirmar                                             |                                    |                                       |

Incluir Contrato Social para os CNPJs que possuem raízes diferentes dos CNPJs que estão cadastrados no contrato, e clicar no botão " Confirmar".

|             |                                            | Inclusão de Empresa(s)             |                                       |
|-------------|--------------------------------------------|------------------------------------|---------------------------------------|
|             | Tipo de empresa:<br>Pessoa jurídica (CNPJ) | <b>CNPJ:</b><br>82.373.077/0002-52 | Contrato Social:<br>Escolher ficheiro |
|             | Razão social:                              |                                    |                                       |
| <b>+</b> No | ova empresa                                |                                    |                                       |
| (           | Confirmar                                  |                                    |                                       |

Após a inclusão do CNPJ, o portal abrirá um ticket automático. O cliente deve então enviar a ECF e/ou o formulário com os valores de faturamento. A equipe da Totvs avaliará os documentos e solicitará a comprovação das métricas para esse CNPJ.

- Contratos assinados até Julho, comprovar a métrica do ano exercício 2022;
- Contratos assinados a partir de Agosto, comprovar a métrica do ano exercício 2023;
- Empresas criadas em 2024 será necessário informar a previsão de métrica.